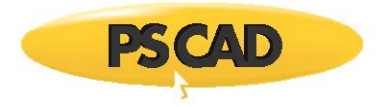

## Automation Library (AL) 1.2.4 installation

## Notes

- 1. Installing AL 1.2.4 will not remove previous versions of the AL 1.2.x.
- 2. Previous versions of Python will not be removed.
- 3. In order to use the new AL 1.2.4, you must modify your scripts (see article for migrating scripts)
- 4. If you choose to not install Python 3.7.1, then the AL will be installed in the newest version of Python 3.x on your computer
- 5. AL 1.2.4 will get installed as a site package that is part of your Python installation, example path for Python 3.7 would look like:

C:\Program Files\Python37\Lib\site-packages\mhrc\

## Installation

1. Unzip the AutomationLibrary\_Installer.zip

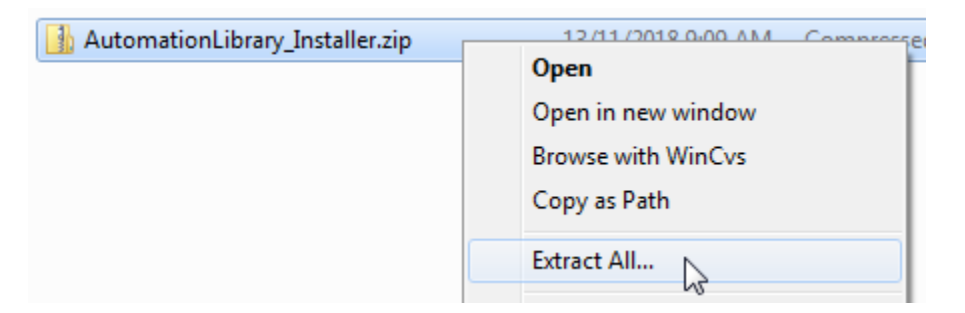

2. Double click on the Installer.exe

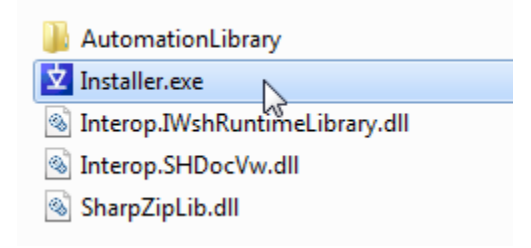

3. Click Yes to Install Python 3.7.1

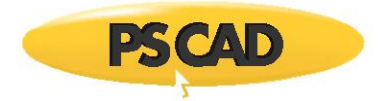

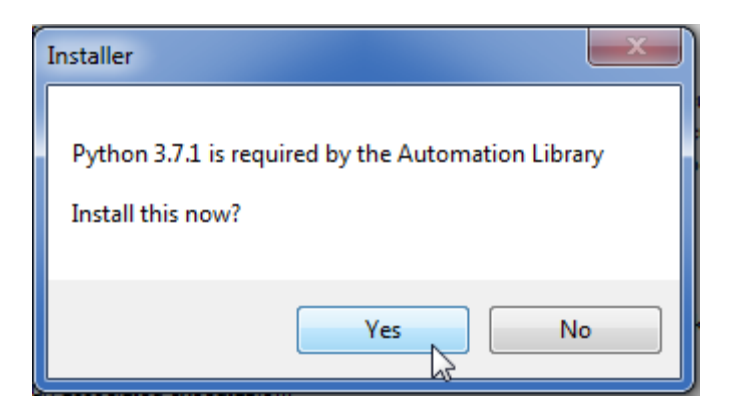

4. Click Yes to InstallPywin32-244.

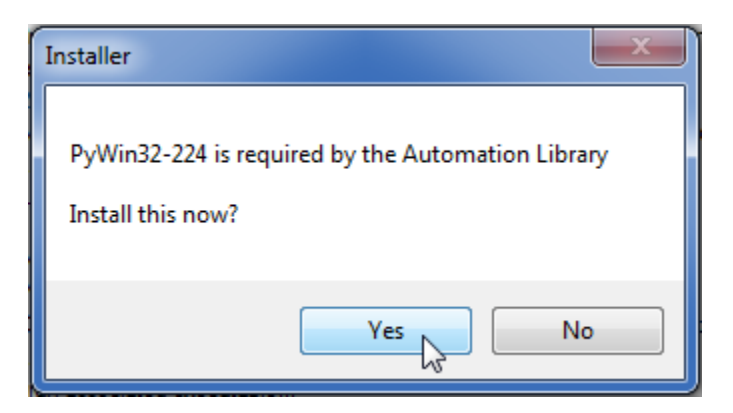

5. Click Yes to install the PSCAD AL.

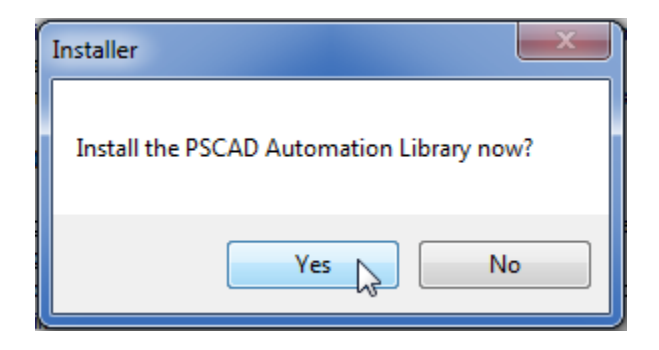

6. The Fortran Medic should automatically run to finish setup.

## PSCAD

| Fortran Medic Utility [Release]          |  |
|------------------------------------------|--|
| Actions Prerequisites Help               |  |
| Status                                   |  |
| Processing environment variables         |  |
| Processing PATH segments                 |  |
| Processing uninstall info                |  |
| Processing Visual C++ prerequisites info |  |
| Processing Windows updates               |  |
| Processing folders                       |  |
| Processing running processes             |  |
| Processing running services              |  |
| Detecting PSCAD versions                 |  |
|                                          |  |
|                                          |  |
|                                          |  |
|                                          |  |
|                                          |  |
|                                          |  |
|                                          |  |

7. Setup is complete.

| Installer      | × |
|----------------|---|
| Setup complete |   |
| ОК             | - |

Copyright © 2018 Manitoba Hydro International. All Rights Reserved.